# <sup>2. 基本機能</sup> **2.従業員を登録する**

### 4.従業員の情報を確認・変更する

| *             | 26                                | 定業員                                                                                                    | æ                                                         |                                  |                                                                                                    |                                                                                     |                                                                                                    |                                                                                                    |                                                                             | =a7 <i>b</i>                                                                                    | <b>0979</b> 1<br>志太 太郎 | • <b>也</b><br>きさん |                                                                                                    |                                                                            |
|---------------|-----------------------------------|----------------------------------------------------------------------------------------------------|-----------------------------------------------------------|----------------------------------|----------------------------------------------------------------------------------------------------|-------------------------------------------------------------------------------------|----------------------------------------------------------------------------------------------------|----------------------------------------------------------------------------------------------------|-----------------------------------------------------------------------------|-------------------------------------------------------------------------------------------------|------------------------|-------------------|----------------------------------------------------------------------------------------------------|----------------------------------------------------------------------------|
| <u>ажлан </u> | 記号アーク                             | (C) 2444                                                                                                    | 1×-10                                                     | ] 菁告·                            | 注意                                                                                                    |                                                                                     |                                                                                                    |                                                                                                    |                                                                             |                                                                                                 |                        |                   |                                                                                                    |                                                                            |
|               |                                   | <b>9 ж</b>                                                                                                    | 78 C                                                      |                                  | ska 🖸                                                                                                    | ) 従業員の登録<br>(研究)                                                                    |                                                                                                    | イン方法の計                                                                                                    | •••                                                                         | 一紙更                                                                                             |                        | 再請み込み             | 0                                                                                                    |                                                                            |
| 姓             | ê 8 (                             | ) フリカ:                                                                                                    | + () 1991 ()                                              |                                  | 従業員番号                                                                                                    | ] RKS9()                                                                            | 備考: 備考2(                                                                                                    | ] 儒考3 ()                                                                                                    | 8111                                                                        | 日付2日                                                                                            | 日付3:                   | 所属 🖯              |                                                                                                    |                                                                            |
|               | 797 8<br>797 9                    | スタッフ                                                                                                    | ▲ 欠t<br>2 男t                                              |                                  | h9                                                                                                    |                                                                                     |                                                                                                    |                                                                                                    |                                                                             |                                                                                                 |                        | ●展本日1<br>事業本日1    | <ul> <li>●原本:</li> <li>●原本:</li> </ul>                                                                                                    |                                                                            |
| 100000 t + 1  | 7ッフ 10                            | スタッフ                                                                                                    |                                                           |                                  | h10                                                                                                    |                                                                                     |                                                                                                    |                                                                                                    |                                                                             |                                                                                                 |                        | 事業本部1<br>会社 つ     | 事業本1<br>(4)14-20                                                                                                    |                                                                            |
|               | 花英                                | 5757                                                                                                    | けらえ気                                                      |                                  | 25252                                                                                                    |                                                                                     | a                                                                                                    | 0                                                                                                    |                                                                             |                                                                                                 |                        | 新社2<br>会社2        | 新社20                                                                                                    |                                                                            |
| 日本版の          | 表長 A                              |                                                                                                    | 2 月1<br>9 月1                                              |                                  | trg000                                                                                                    | _                                                                                   | 乃木板                                                                                                    | 真長                                                                                                    |                                                                             |                                                                                                 |                        | 乃木坂               | 乃木版                                                                                                    |                                                                            |
| 「「「」」。システム    | 管理者 会社:                           | 2                                                                                                    | 2 9t                                                      | i O                              | 001                                                                                                    |                                                                                     | 22000                                                                                                    |                                                                                                    |                                                                             |                                                                                                 |                        | 会社2               | 会社20                                                                                                    |                                                                            |
| ▲ 単初のページ      | ▲ 前のページ                           | 11-1                                                                                                    | 8/11845                                                   | 2XX                              | カページ ト                                                                                                    | 副後のページ                                                                              | >> 表示人部                                                                                                    | t: 10 ·                                                                                                    | ٨/١٨-                                                                       |                                                                                                 |                        |                   |                                                                                                    |                                                                            |
|               |                                   |                                                                                                    |                                                           |                                  |                                                                                                    |                                                                                     |                                                                                                    |                                                                                                    |                                                                             |                                                                                                 |                        |                   |                                                                                                    |                                                                            |
|               |                                   |                                                                                                    |                                                           |                                  |                                                                                                    |                                                                                     |                                                                                                    |                                                                                                    |                                                                             |                                                                                                 |                        |                   |                                                                                                    |                                                                            |
|               | 22 学員                             | いきお                                                                                                    | 2                                                         | ¥c                               | 给与                                                                                                    | データ                                                                                 |                                                                                                    | 送                                                                                                    | 言溶                                                                          | ×-                                                                                              | IL I                   |                   | 5                                                                                                    | 这些。13                                                                      |
|               | 従業員                               | 【情報                                                                                                    | 1                                                         | ¥\$                              | 給与                                                                                                    | データ                                                                                 | Ì                                                                                                    | 送                                                                                                    | 言済.                                                                         | ×-,                                                                                             | IL                     | !                 | Ŧ                                                                                                    | 警告•注                                                                       |
|               | 従業員                               | 員情報                                                                                                    | ł                                                         | ¥\$                              | 給与                                                                                                    | データ                                                                                 | ء)<br>2                                                                                                    | )<br>お                                                                                                    | 言済.<br>(素す                                                                  | ×—,                                                                                             | IL<br>I                | •                 | 1                                                                                                    | 告け<br>高度な                                                                  |
|               | 従業員                               | 員情報                                                                                                    |                                                           | ¥ş                               | 給与                                                                                                    | データ                                                                                 | <u>ا</u>                                                                                                    | )材                                                                                                    | 言済.<br>(茶7                                                                  | ×—,                                                                                             | IL I                   | •                 | ) 高                                                                                                    | 唐な                                                                         |
|               | 従業員                               | <b>建情</b> 報                                                                                                    | i (                                                       | ¥s<br>±                          | 給与                                                                                                    | データ                                                                                 | ב]<br>ק<br>לעקו                                                                                                    |                                                                                                    | 言済.<br>(索可                                                                  | ×—)<br>る<br>:別                                                                                  |                        | •                 | )<br>高<br>(彼                                                                                                    | 警告・注<br>3度な<br>業員                                                          |
|               | 従業員                               |                                                                                                    | a []<br>;<br>練馬の                                          | ¥s<br>姓                          | 給与:<br>●<br>長                                                                                                    | データ<br>名()<br>A                                                                     | רעד]<br>לעד                                                                                                    | )<br>ガナ(                                                                                                    | 言済.<br>(茶す)<br>(性                                                           | ×ー)<br>る<br>別 (<br>男                                                                            |                        |                   | )<br>高<br>従<br>tr                                                                                                    | 警告・注<br>調度な<br>注業員<br>・<br>19001                                           |
|               | <b>従業</b><br>操作<br>操作             |                                                                                                    | まい。<br>練馬の<br>練馬の                                         | ¥s<br>姓<br>の店<br>のス              | 給与:                                                                                                    | データ<br>名()<br>A<br>B                                                                | רעד  <br> <br>                                                                                                    | 〕 送(<br>) 材                                                                                                    | 言済.<br>(茶戸<br>) (性                                                          | ×-)<br>3<br>別(<br>男)                                                                            |                        |                   | )<br>高<br>征<br>tr<br>s(                                                                                                    | 警告・注<br>密度な<br>空間の1<br>2001                                                |
|               | <b>従業</b><br>操作<br>操作             |                                                                                                    | 練馬の<br>練馬の<br>本部1                                         | ¥s<br>と<br>か<br>た<br>スク          | <ul> <li>給与:</li> <li>●</li> <li>●<!--</td--><td>データ<br/>名()<br/>A<br/>B<br/>1</td><td>「<br/>「<br/>フリオ<br/>スタッ</td><td>)<br/>ガナ(<br/>ッフ</td><td></td><td>×-)<br/>認<br/>男<br/>男</td><td></td><td></td><td>) 高<br/>(従<br/>tr<br/>s(<br/>h)</td><td>警告・注<br/>雪度な<br/>雪度な<br/>雪度の1<br/>つの1<br/>1</td></li></ul> | データ<br>名()<br>A<br>B<br>1                                                           | 「<br>「<br>フリオ<br>スタッ                                                                                                    | )<br>ガナ(<br>ッフ                                                                                                    |                                                                             | ×-)<br>認<br>男<br>男                                                                              |                        |                   | ) 高<br>(従<br>tr<br>s(<br>h)                                                                                                    | 警告・注<br>雪度な<br>雪度な<br>雪度の1<br>つの1<br>1                                     |
|               | <b>従業</b><br>操作<br>操作<br>操作       |                                                                                                    | また。<br>練馬の<br>練馬の<br>本部1<br>本部1                           | ¥<br>\$<br>性<br>広<br>ス<br>ス<br>久 | <ul> <li>給与:</li> <li>長</li> <li>タッフ</li> <li>マッフ</li> <li>マッフ</li> </ul>                                                                                                    | データ<br>名<br>A<br>B<br>1<br>2                                                        | 「<br>フリオ<br>スタッ<br>スタッ                                                                                                    |                                                                                                    |                                                                             | ×一)<br>る<br>別<br>別<br>男<br>男<br>女                                                               |                        |                   | )<br>高<br>従<br>tr<br>s(<br>h)                                                                                                    | 第告・済<br>()<br>()<br>()<br>()<br>()<br>()<br>()<br>()<br>()<br>()           |
|               | <b>従業</b><br>操作<br>操作<br>操作<br>操作 |                                                                                                    | また。<br>練馬の<br>練馬の<br>本部1<br>本部1<br>本部1                    | 生店スタスタ                           | 給与:                                                                                                    | データ<br>名<br>()<br>日<br>1<br>2<br>3                                                  | 、<br>フリオ<br>スタッ<br>スタッ<br>スタッ                                                                                                    |                                                                                                    | 言済。<br>法案す<br>1<br>1<br>1<br>1<br>1<br>1<br>1<br>1<br>1<br>1<br>1<br>1<br>1 | メー,                                                                                             | 世性性性性性性性               |                   | ) 高<br>(従<br>tr<br>s(<br>h)<br>h)                                                                                                    | 警告・対<br>部度な<br>空間の1<br>の01<br>1<br>2<br>3                                  |
|               |                                   |                                                                                                    | 練馬の<br>練馬の<br>森部1<br>本部1<br>本部1<br>新聞                     | ¥s<br>性店ススス<br>を                 | 給与:                                                                                                    | データ<br>名<br>日<br>1<br>2<br>3                                                        | 、<br>フリナ<br>スタッ<br>スタッ<br>スタッ<br>スタッ<br>スタッ                                                                                                    | 送<br>送<br>ボ<br>ボ<br>ボ<br>ボ<br>ボ<br>ボ<br>ボ<br>ボ<br>ボ<br>ボ<br>ブ<br>ブ<br>ブ<br>ブ<br>ブ<br>ブ<br>ブ<br>ブ<br>ブ<br>ブ<br>ブ<br>ブ<br>ブ                                                                                                    |                                                                             | メージの別の男男女男女                                                                                     | ビビビ                    |                   | )<br>高<br>従<br>tr<br>s(<br>h)<br>h)                                                                                                    | 警告・活動<br>する<br>でする<br>でする<br>でする<br>でする<br>でする<br>でする<br>でする<br>でする<br>でする |
|               |                                   |                                                                                                    | また。<br>練馬の<br>練馬の<br>本部1.<br>本部1.<br>本部1.<br>本部1.<br>本部1. | ¥s 性店ススス版                        | 長 タッフフフ                                                                                                    | データ<br>名<br>A<br>B<br>1<br>2<br>3                                                   | 、<br>フリオ<br>スタッ<br>スタッ<br>スタッ<br>スタッ<br>スタッ<br>スタッ<br>スタッ                                                                                                    | ) 送<br>) 材<br>) ガ<br>ジナ()<br>ッフ<br>ッフ<br>ッフ<br>ッフ<br>ッフ                                                                                                    |                                                                             | × - )<br>13<br>13<br>13<br>13<br>13<br>15<br>15<br>15<br>15<br>15<br>15<br>15<br>15<br>15<br>15 | レート                    |                   | ) 高<br>(従<br>tr<br>ら(<br>ら)<br>ら)<br>ら)<br>ら)<br>ら)<br>ら)                                                                                                    | 警告·湖<br>新度な<br>g001<br>001<br>1<br>2<br>3<br>4<br>5                        |
|               | 従業<br>課作<br>課作<br>課作<br>課作<br>課作  |                                                                                                    | 練馬の<br>練馬の<br>本部1<br>本部1<br>編<br>本部1                      | ¥\$ は 広ススス 扱わせ                   | 結与<br>長 タッフフ<br>マッフフ<br>マッフフ<br>マッフフ<br>マッフフ<br>マッフフ<br>マッフフ<br>マッフフ                                                                                                    | データ<br>名<br>A<br>B<br>1<br>2<br>3                                                   | 、<br>フリオ<br>スタッ<br>スタッ<br>スタッ<br>スタッ<br>スタッ<br>スタッ                                                                                                    | ) 送<br>) が<br>) が<br>) が<br>) が<br>) が<br>) が<br>) が<br>) が<br>) が<br>) が                                                                                                    |                                                                             | 3 別(男男女男女男                                                                                      |                        |                   | )<br>高<br>従<br>tr<br>s(<br>h)<br>h)<br>h)<br>h)                                                                                                    | 警告·役                                                                       |
|               |                                   | <ul> <li>・</li> <li>・</li></ul> | また。<br>また。<br>また。<br>また。<br>また。<br>また。<br>また。<br>また。      | ¥\$ 性店ススス酸し                      | 長 タッフフフ<br>マッツフフフ<br>マッツフフフ                                                                                                    | データ<br>名<br>。<br>日<br>日<br>日<br>日<br>日<br>日<br>日<br>日<br>日<br>日<br>日<br>日<br>日<br>日 | <ul> <li>フリオ</li> <li>フリオ</li> <li>スタッ</li> <li>スタッ</li> <li>スタッ</li> <li>スタッ</li> <li>スタッ</li> <li>スタッ</li> <li>スタッ</li> <li>スタッ</li> <li>スタッ</li> <li>スタッ</li> <li>スタッ</li> </ul> | <ul> <li>送</li> <li>ジー</li> <li>ガナ(</li> <li>ワ</li> <li>ワ</li> <li>ロ</li> <li>ワ</li> <li>ワ<!--</td--><td></td><td>×-,<br/>認[<br/>男男<br/>女男<br/>女<br/>男<br/>女<br/>男<br/>女</td><td>ビ性性性性性性性性性性</td><td></td><td><ul> <li>(従)</li> <li>(従)</li> <li>(従)</li> <li>(ボ)</li> <li>(ボ)</li></ul></td><td>第告・法<br/>新度な4<br/>第二<br/>第二<br/>第二<br/>第二<br/>第二<br/>第二<br/>第二<br/>第二<br/>第二<br/>第二</td></li></ul> |                                                                             | ×-,<br>認[<br>男男<br>女男<br>女<br>男<br>女<br>男<br>女                                                  | ビ性性性性性性性性性性            |                   | <ul> <li>(従)</li> <li>(従)</li> <li>(従)</li> <li>(ボ)</li> <li>(ボ)</li></ul> | 第告・法<br>新度な4<br>第二<br>第二<br>第二<br>第二<br>第二<br>第二<br>第二<br>第二<br>第二<br>第二   |

#### ①従業員画面の表示

「従業員」を押し、従業員情報画面を表示し ます。

2 登録情報の操作画面の表示 従業員名の左横「操作」のボタンを押します。

#### ③従業員詳細情報の表示

「従業員詳細情報を表示」を押し、従業員の 詳細情報画面を表示します。

## STEP.2 従業員情報を変更する

| 入社日       |   | 退職日 |     |   |  |
|-----------|---|-----|-----|---|--|
| <b>着考</b> |   |     |     |   |  |
| 備考        |   |     | 備考2 | а |  |
| 備考3       | а |     | 日付1 |   |  |
| 日付2       |   |     | 日付3 |   |  |

| 入社日 | 退職日 |    |   |   |  |
|-----|-----|----|---|---|--|
| 篇考  | 1   |    |   |   |  |
| 備考  |     | 備考 | 2 | a |  |
| 備考3 | a   | 日付 | 1 |   |  |
| 日付2 |     | 日付 | 3 |   |  |

#### ④従業員情報の変更

従業員の情報を変更する場合は、「内容の編集」を押し、編集画面で情報を変更します。

#### ⑤変更内容の確定

変更・内容の編集を終えたら、「変更を保 存」を押し内容を確定させます。

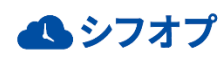